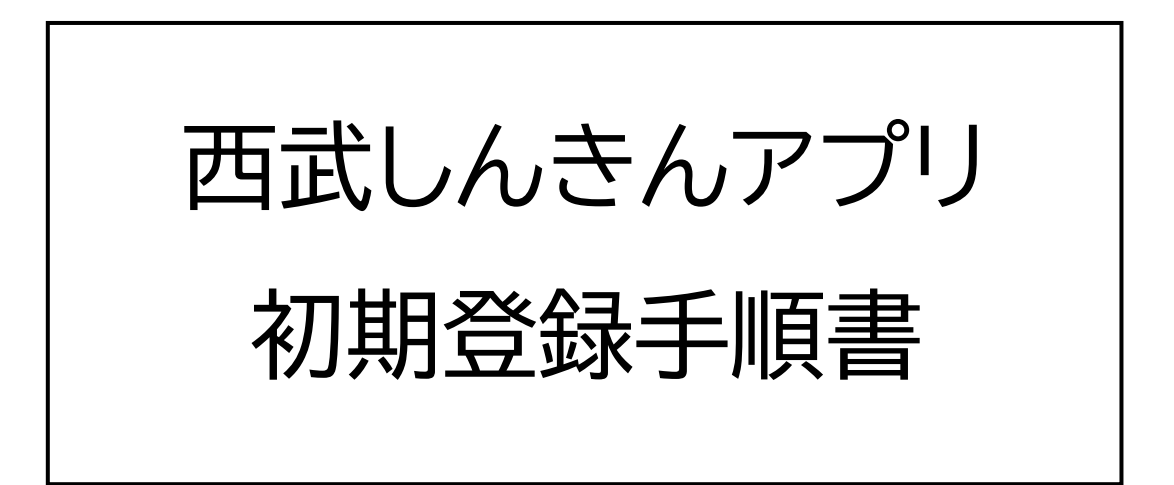

# 2025年3月

西武信用金庫

## はじめに

・当金庫の総合口座または普通預金口座をお持ちで

ない方は、本アプリをご利用いただくことができません。

- ・本アプリに登録可能な口座はご本人様名義の普通預金 または総合口座が対象です。
   貯蓄預金、または法人や個人事業主の口座は追加 できません。
- ・口座をお持ちでない方は「口座開設手順書」をご参照
  いただき、口座開設のお申込みを行ってください。

# 目次

| <u>1.チュートリアル</u>           | 3  |
|----------------------------|----|
| <u>2.お持ちの口座の確認</u>         | 4  |
| <u>3.AduME アカウントへのログイン</u> | 5  |
| <u>4.ログインパスコードの設定</u>      | 12 |
| 5.通知許可の設定                  | 13 |

1. チュートリアル

# アプリの初回起動時、チュートリアル画面が表示 されます。

内容を確認し、画面右上の「次へ」をタップします。

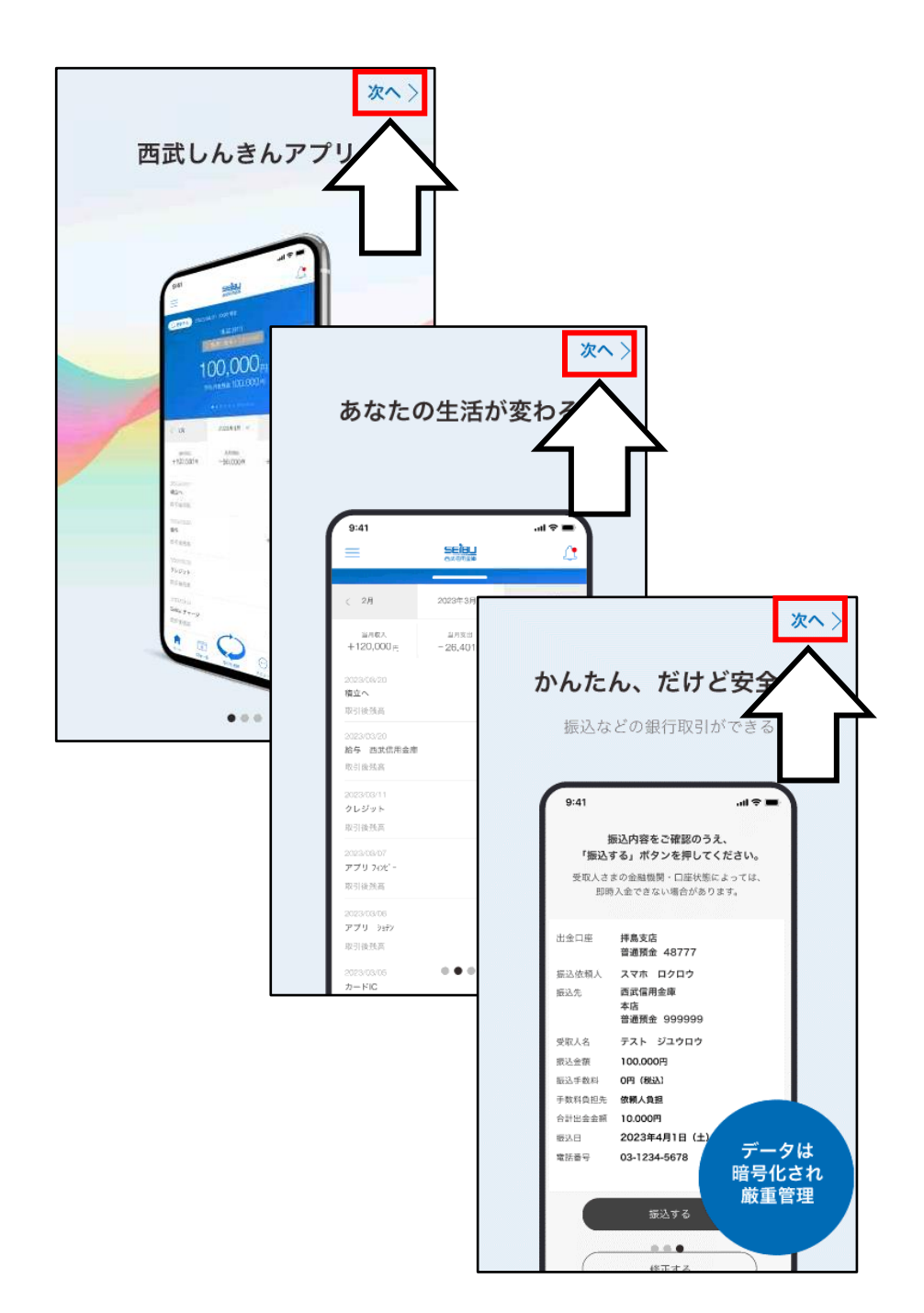

チュートリアル終了後、お持ちの口座の登録を 行います。「既に口座をお持ちの方」をタップし、利用 規約の確認画面に進みます。 利用規約を確認し、「利用規定に同意する」をタップ

します。

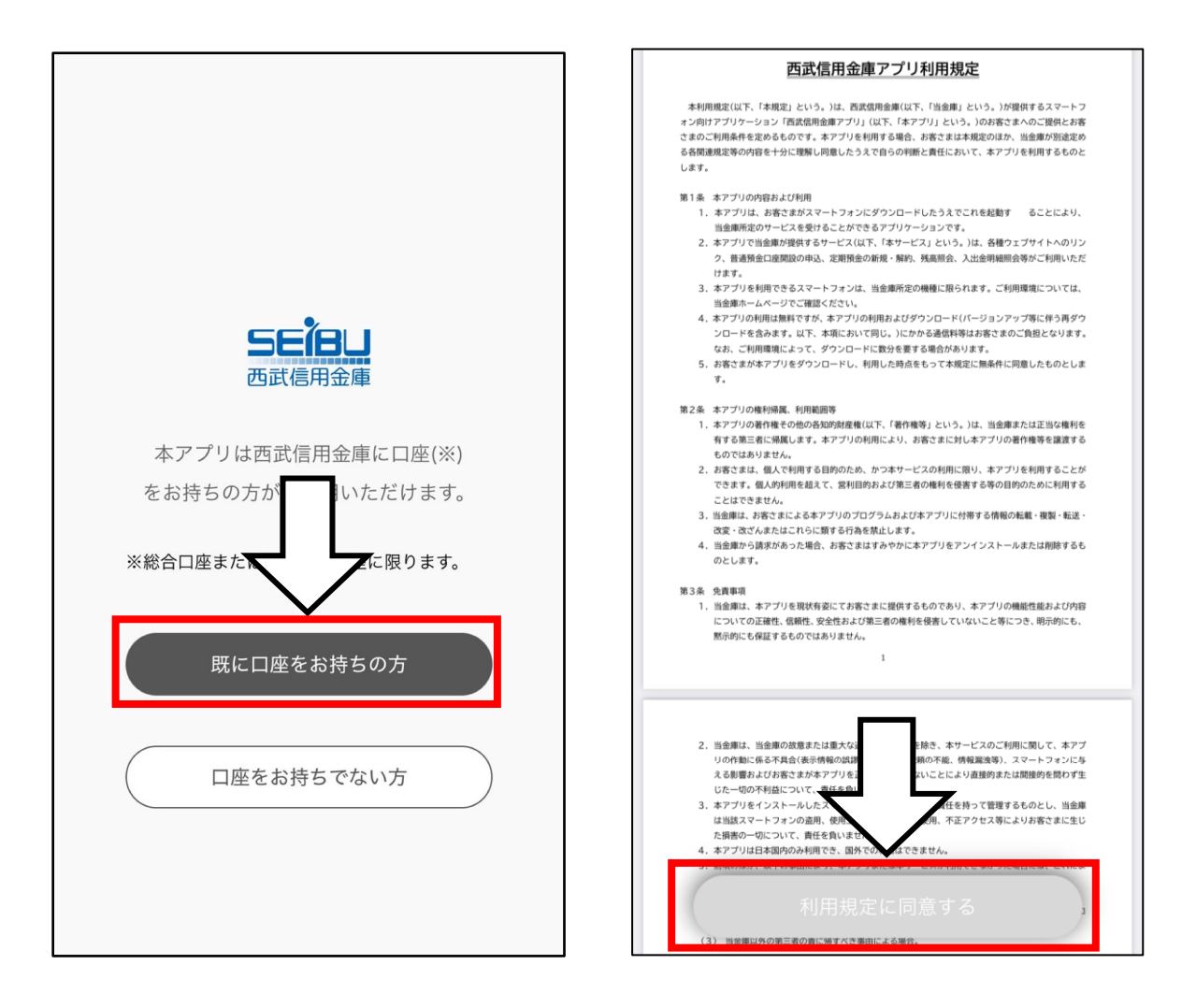

(1) 当金庫の口座とインターネットサービスの連携時に

必要となる「AduME アカウント」の新規登録を 行います。

「次へ」をタップし、AduME アカウントのログイン 画面に移動します。(Android 端末をご利用の

場合、外部ブラウザが起動します。)

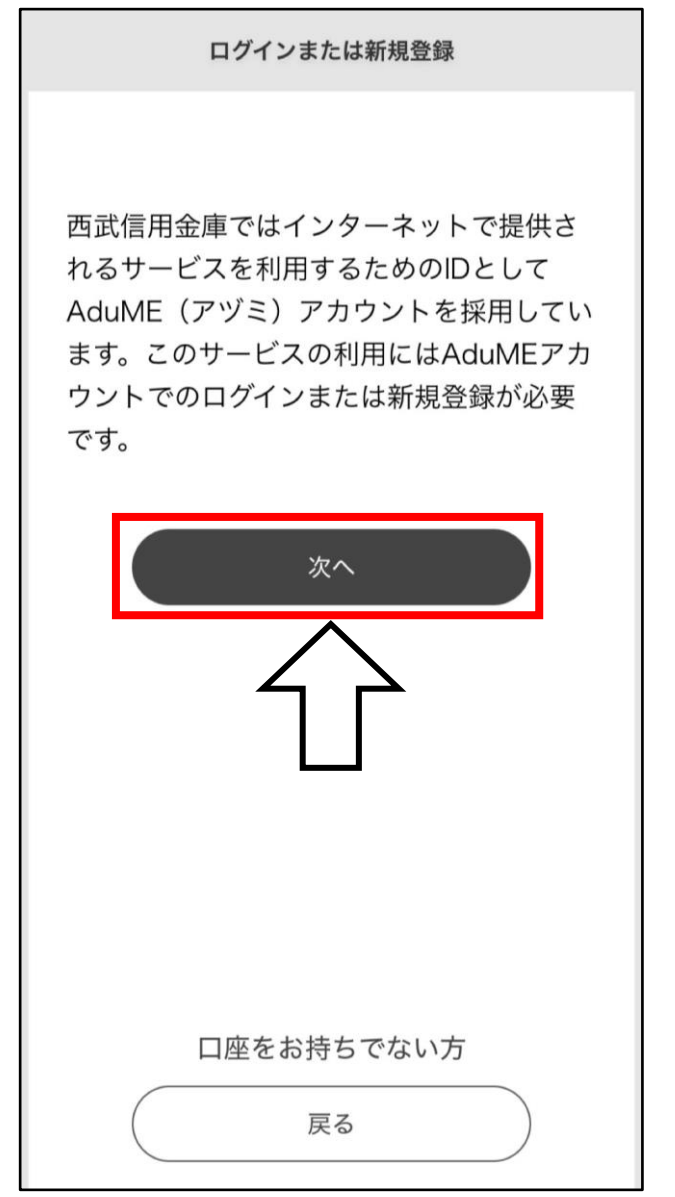

# (2) AduME アカウントをお持ちでないお客さまは「アカウント作成」をタップします。

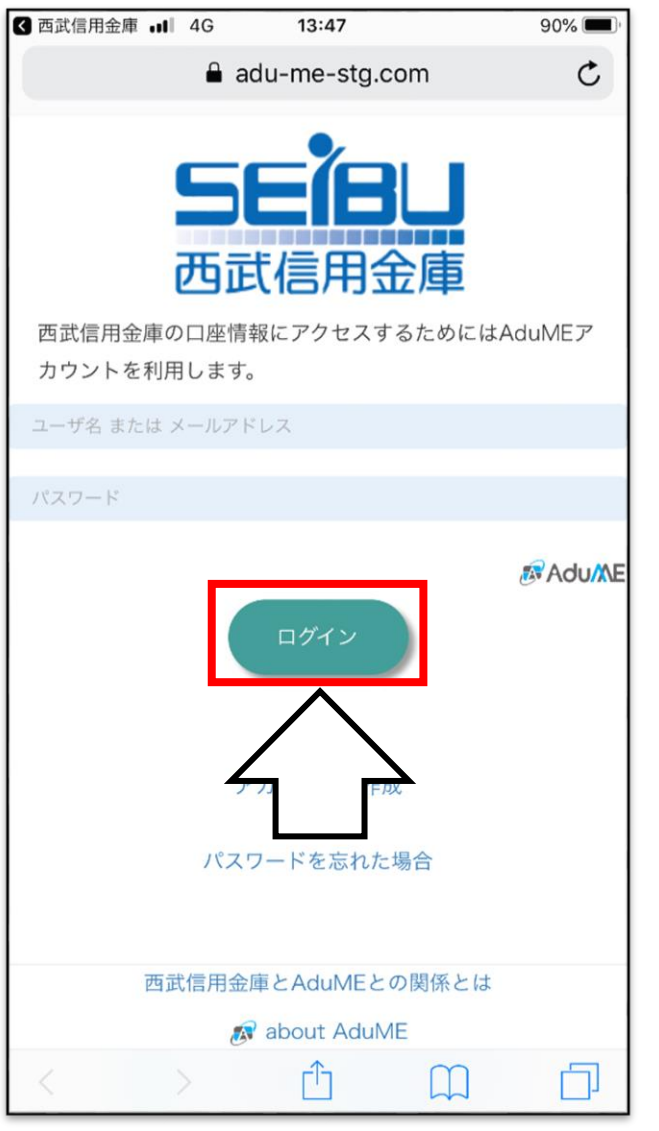

※ すでにアカウントをお持ちのお客さまはメール

アドレスとパスワードを入力し、「ログイン」を

タップ後、(9)まで進んでください。

# (3) メールアドレスを入力し、「認証メール送信」を タップします。

| Il docomo 4G    | 13:48                                                  | 90% 🔳,  |
|-----------------|--------------------------------------------------------|---------|
|                 | 🔒 adu-me-stg.com                                       | c       |
| đ               | 5年後日<br>5武信用金庫                                         |         |
| 西武信用金庫の口        | コ座情報にアクセスするための                                         | AduMEアカ |
| ウントを作成しま        | ます。                                                    |         |
| 電子メールアドレス<br>い。 | スを入力し、認証メールを受信                                         | してくださ   |
| 電子メール アドレス      |                                                        | K       |
| 認証              | メール送信<br>キャンセル<br>エメールが<br>e.com」から届きます。<br>ルの受信設定をお願い |         |
| 西武信             | 言用金庫とAduMEとの関係と                                        | は       |
|                 | 🔊 about AduME                                          |         |
|                 |                                                        |         |

# ※ 以下のメールを受信できるようにして下さい。

- ・「@em1.adu-me.com」ドメインからのメール
- ・本文に URL 付きのメール

# (4) メールが送信されますので受信メールを開いて URLをタップします。

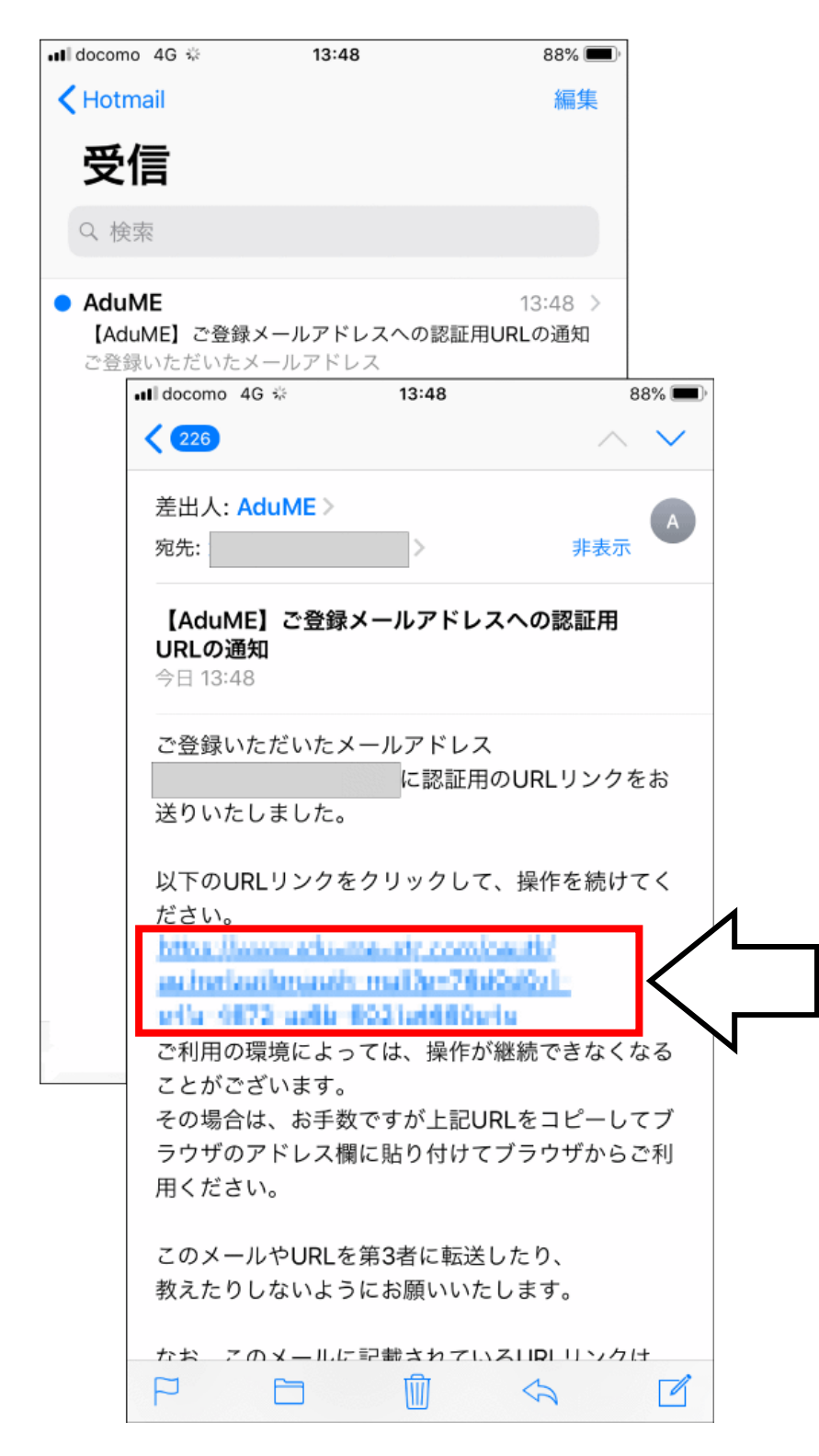

# (5) お客さま任意のユーザ名とパスワードを

## 入力します。

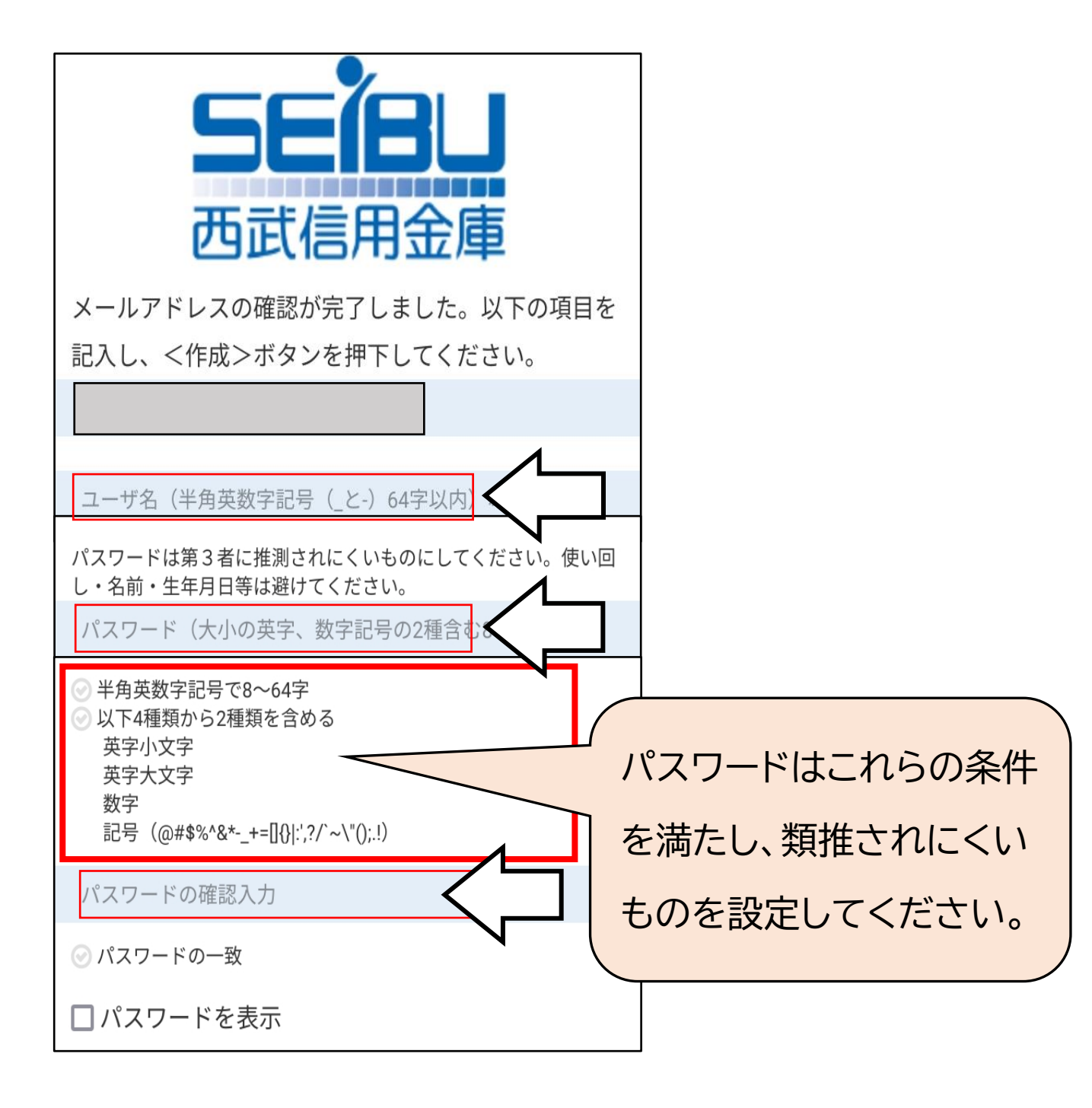

# (6)利用規約をご確認いただき「規約に同意する」を チェックしてから「作成」をタップします。

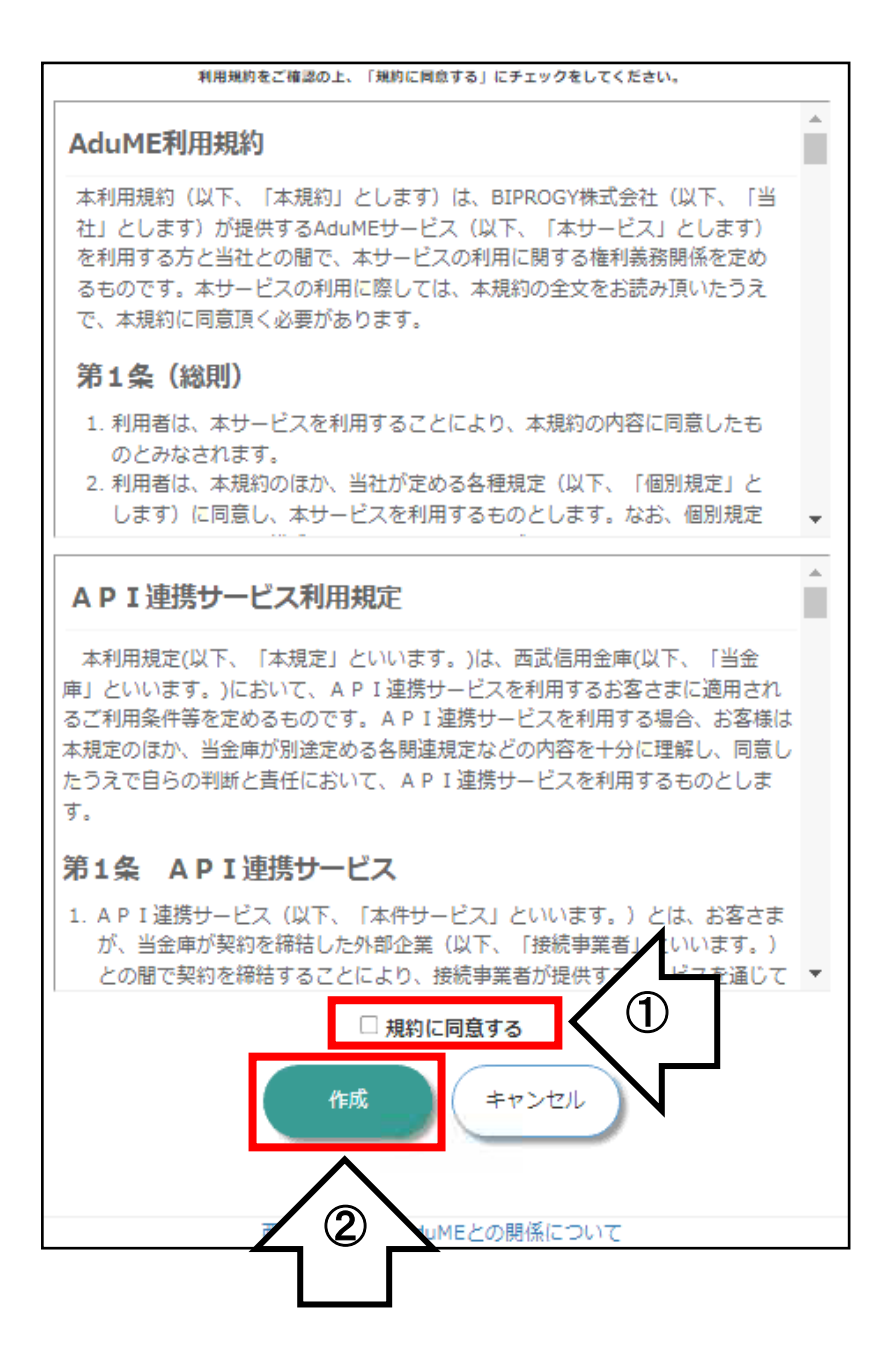

# (7) アプリに登録したい口座の情報を入力し、「確認」 をタップします。

| 【 西武信用金庫 ull 4G 19:56 75              | 9% 💻 |
|---------------------------------------|------|
| seibushinkin-verify.adu-me-stg.com    | Ç    |
| <b>ちたった</b><br>西武信用金庫                 |      |
| <b>店番</b> (半角数字3桁)                    |      |
| <b>科目</b><br>● 普通 ○ 貯蓄 ○ カードローン       |      |
| 口座番号(半角数字)                            |      |
| <b>カナ氏名</b> (全角カナ)                    |      |
| (例) セイブタロウ                            |      |
| <u>生年月日</u><br>1989 × 年 01 × 月 01 × 日 |      |
| カード暗証番号 (半角数字4桁)                      |      |
| キャンセル 確認                              | _    |
|                                       |      |
|                                       |      |

(8)入力内容を確認し、「OK」をタップするとお客さま がお持ちの口座がすべて表示されるため、登録内容 を確認して「完了」をタップします。

| 西武信用金庫<br>入力内容のご確認をお願いいたします。                | _      |                                              | <b>5</b> 6   | ัดป              |
|---------------------------------------------|--------|----------------------------------------------|--------------|------------------|
| 入力内容のご確認をお願いいたします。                          | -      |                                              |              | 自己事              |
| <b>1</b> <del>2</del>                       |        | 登録が完了                                        | しました。        |                  |
| 白田                                          |        | 下記の保有口座をサービス利用口座として登録しました。以降、同一名義人で同一支店に口座を開 |              |                  |
| 4目                                          |        | 設した場合                                        | は自動でサー       | ビス利用口座として登録      |
| <b>二座番号</b>                                 |        | 店番                                           | 科目           | 口座番号             |
|                                             |        | 0.0.9                                        | 89           | (19099)          |
|                                             |        | 1975                                         | 第38          | 100508           |
| リート暗証金方                                     |        | 225                                          | 17.8         | 701100001        |
| 戻る OK                                       |        | 107.6                                        | 2.16         | 10.110301        |
|                                             |        | 03.6                                         | 18           | 0020001          |
|                                             |        |                                              |              | 完了               |
| yrignt © SEIBU SHINKIN BANK All rights rese | ervea. |                                              |              |                  |
| > 🗘 🛱                                       |        | Copyright ©                                  | SEIBU SHINKI | N BANK All right |

## (9)「同意する」をタップして口座情報を取得します。

| AА                       | 🔒 adu-me.com                                        | S           |  |  |  |
|--------------------------|-----------------------------------------------------|-------------|--|--|--|
|                          | <b>5 自治</b><br>西武信用金庫                               |             |  |  |  |
| 西武信用:                    | 西武信用金庫アプリが、西武信用金庫の以下サービ<br>スのアクセス許可を求めています。         |             |  |  |  |
| • 印<br>• 文<br>• 元<br>• 列 | 月細蓄積<br>寸象口座取得<br>E期預金取引<br>线高明細取得                  |             |  |  |  |
| 西河                       | 同意する<br>拒否する<br>AduMEとの関係につい<br>ab<br>duME ② よくあるご質 | )<br>で<br>問 |  |  |  |

# (10) 「利用を開始する」をタップした後に表示される ポップアップの「開く」を選択してアプリの利用を 開始します。

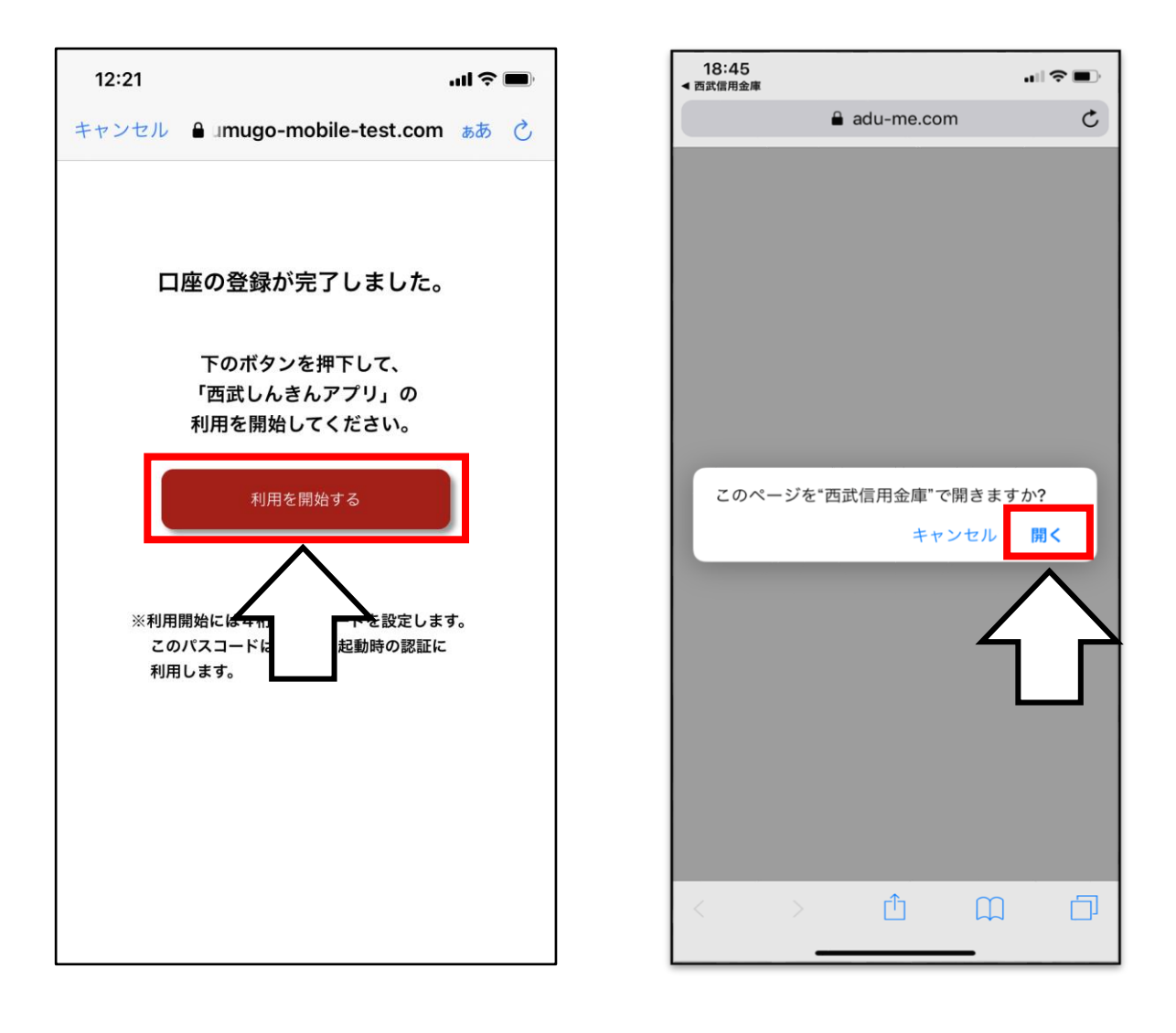

# アプリのログイン時に入力するパスコードを設定 します。

数字 4 桁のパスワードを2回入力し、設定完了の ポップアップが表示されたら、「OK」をタップします。

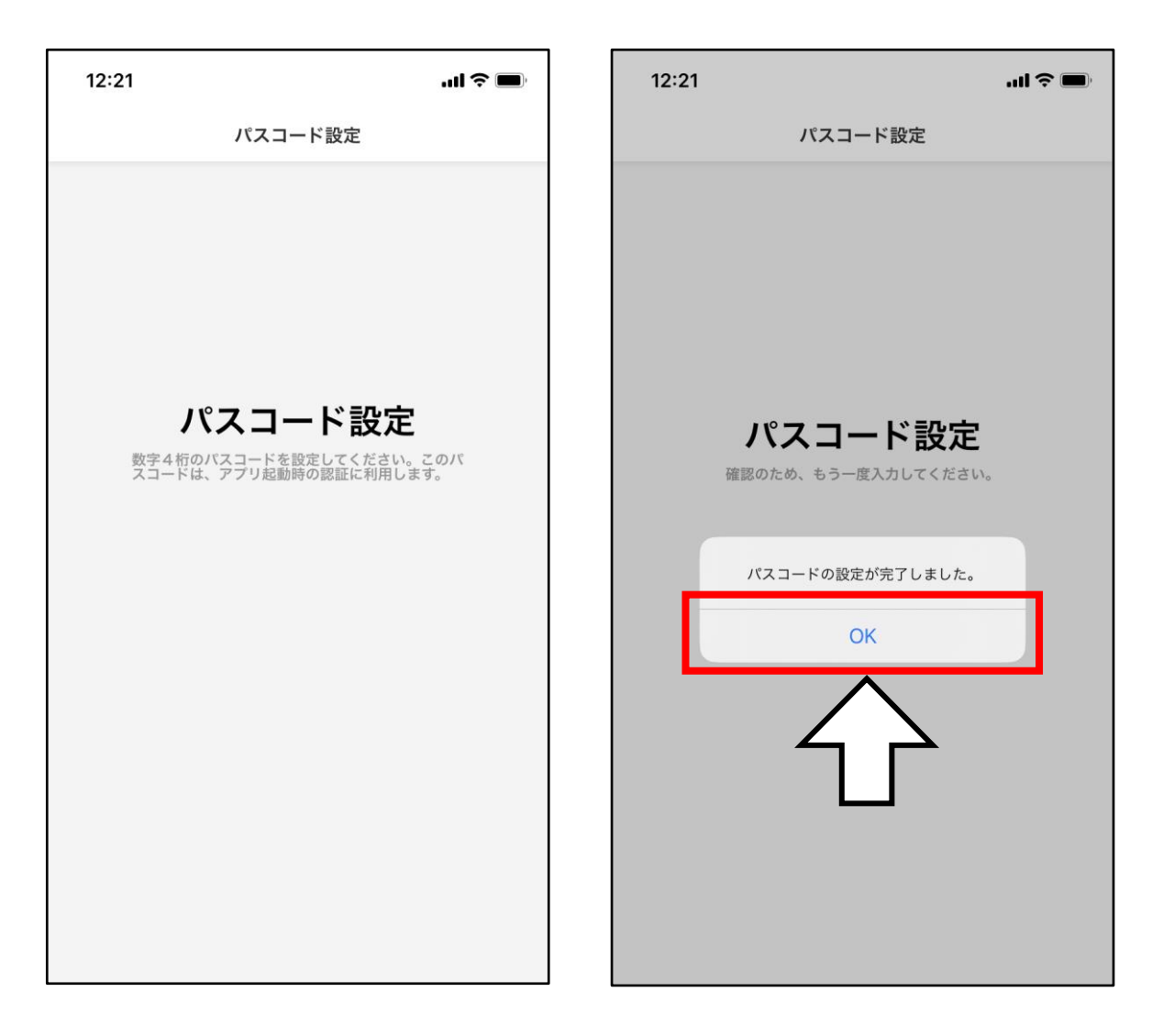

ホーム画面へ遷移し、通知の送信に関するポップ アップが表示されるため、「許可」/「許可しない」を 選択します。

これで初期登録が完了しました。

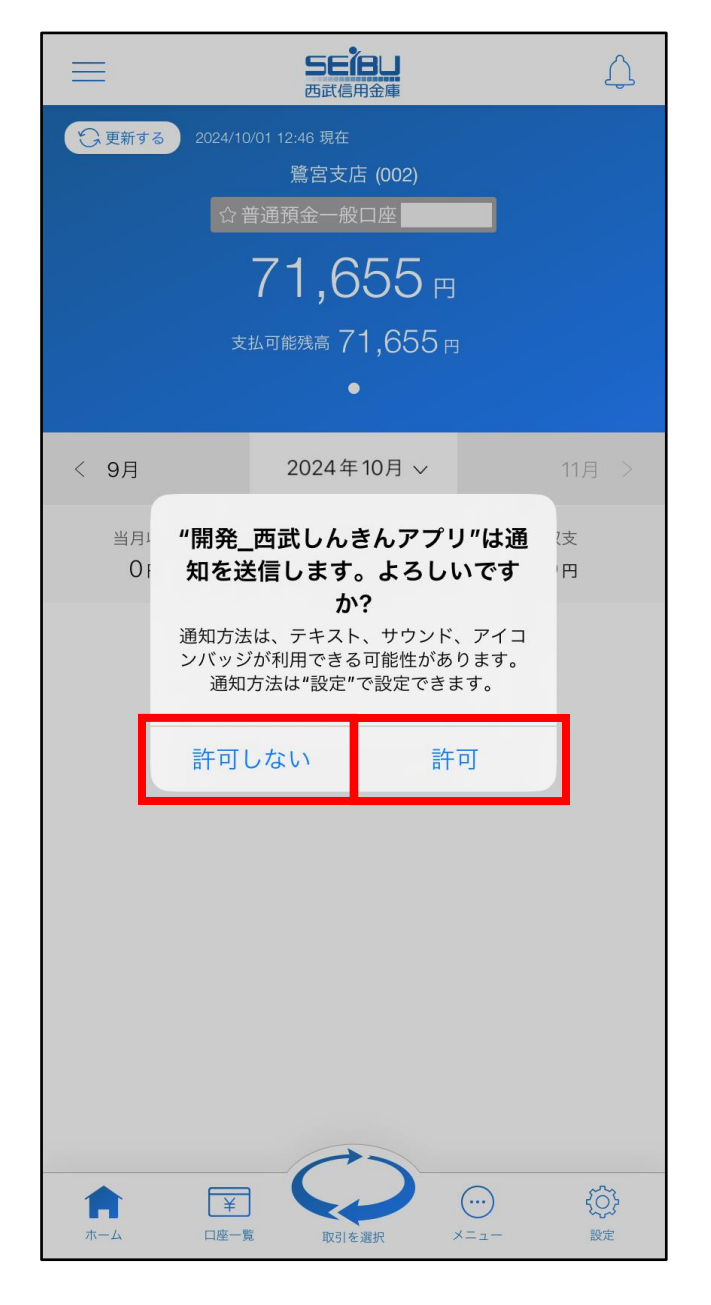

以上